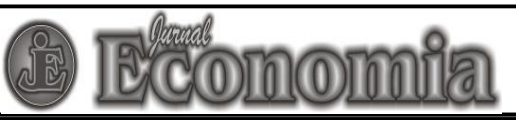

Email: jurnaleconomia@uny.ac.id | Website: https://journal.uny.ac.id/index.php/economia/

## **ONLINE SUBMISSION GUIDELINES**

1. Sign into your account by filing your username and password in the Login page.

Home > Login

LOgin
Username
Password
Remember my username and password
Login

Not a user? Register with this site
Forgot your password?

2. Select User Home in the menu and you will find the following display.

| User Home                                                                                                 |          |           |                  |
|----------------------------------------------------------------------------------------------------|----------|-----------|------------------|
| Jurnal Economia                                                                                           |          |           |                  |
| Author                                                                                                    | O Active | 1 Archive | [New Submission] |
| My Account                                                                                                |          |           |                  |
| <ul> <li>Show My Journals</li> <li>Edit My Profile</li> <li>Change My Password</li> <li>Logout</li> </ul> |          |           |                  |

This page also show how many submissions you had in Jurnal Economia and also their progress. If you want to make a new submission entry and submit your manuscript, select **New Submission**.

3. Next, you need to check mark all points in **submission checklist** and ensure that your manuscript had fulfilled the requirements described in the submission checklist.

| Email: jurnalec                                         | onomia@uny.ac.id   Website: https://journal.uny.ac.id/index.php/ec                                                                            | conomia/     |
|---------------------------------------------------------|----------------------------------------------------------------------------------------------------|--------------|
| Step 1. Startii                                         | ng the Submission                                                                                                    |              |
| 1. START 2. UPLOAD SUBMIS                               | SION 3. ENTER METADATA 4. UPLOAD SUPPLEMENTARY FILES 5. CONFIRMATION                                                                          |              |
| Encountering difficulties? C                            | iontact Mahendra Adhi Nugroho for assistance (+62274554902).                                                                                  |              |
| The names and email address be made available for any o | esses entered in this journal site will be used exclusively for the stated purposes of this journal a<br>other purpose or to any other party. | and will not |
| Enter tout (antional)                                   |                                                                                                    |              |
| enter text (optional)                                   |                                                                                                    |              |

4. The next step is Uploading Submission. In this page, you will be asked you upload your manuscript. Please upload your manuscript in Word format (.doc or .docx). You can upload your manuscript by selecting **Choose File**, and then find your manuscript file. After selecting your manuscript, select **Upload**, then you will see the following display:

|                                                                                                    | E Econom                                                                                                    | ia                                                                   |
|----------------------------------------------------------------------------------------------------|----------------------------------------------------------------------------------------------------|----------------------------------------------------------------------|
| Email: jurnaleconomia                                                                                                    | @uny.ac.id   Website: https://journal.                                                                                                    | uny.ac.id/index.php/economia/                                        |
| Step 2. Uploading                                                                                                    | the Submission                                                                                                    |                                                                      |
| 1. START 2. UPLOAD SUBMISSION 3. EN                                                                                                    | TER METADATA 4. UPLOAD SUPPLEMENTARY FILES 5.                                                                                                    | CONFIRMATION                                                         |
| To upload a manuscript to this journal                                                                                                    | , complete the following steps.                                                                                                    |                                                                      |
| Contrains page, click browse (of<br>computer.     2. Locate the file you wish to su<br>3. Click Open on the Choose File<br>4. Click Upload on this page, wh<br>journal's conventions.     5. Once the submission is uploa<br>Encountering difficulties? Contact Ma     Submission File<br>No submission file uploaded. | omit and highlight it.<br>e window, which places the name of the file on this<br>ich uploads the file from the computer to the journ<br>ded, click Save and Continue at the bottom of this j<br>hendra Adhi Nugroho for assistance (+6227455490 | page.<br>Ial's web site and renames it following the<br>page.<br>2). |
| Upload submission file                                                                                                    | Browse No file selected.                                                                                                    | Upload ENSURING A BLIND REVIEW                                       |
| Save and continue Canc                                                                                                    | el                                                                                                    |                                                                      |

If you want to change the manuscript that you will upload, you can select **Choose file** again and find the file you want to upload. Then, do not forget to select **Upload**. If the upload process is successful, you can file the document name in the **Upload submission file** section. You can continue the submission process to the next step by selecting **Save and Continue**.

5. In the next step, you will be asked to fill the information regarding **Submission's metadata**, such as Authors' name, manuscript title, abstract and other information. Please ensure that you had written down all authors' name in the **Authors** section. You need to fill the data of each author's **first name, last name, email**, and *affiliation*. If the manuscript has more than one author, you can add another Author section by selecting **Add Author** to create new forms for the other authors' data.

| ·                       |                                                                                               |
|-------------------------|-----------------------------------------------------------------------------------------------|
|                         | E Economía                                                                                    |
| Email: jurn             | aleconomia@uny.ac.id   Website: https://journal.uny.ac.id/index.php/economia                  |
| Step 3. Entering        | the Submission's Metadata                                                                     |
| 1. START 2. UPLOAD SUBM | ISSION 3. ENTER METADATA 4. UPLOAD SUPPLEMENTARY FILES 5. CONFIRMATION                        |
|                         |                                                                                               |
| Authors                 |                                                                                               |
| First Name *            | Dhea                                                                                          |
| Middle Name             | Mayang                                                                                        |
| Last Name *             | Pangesti                                                                                      |
| Email *                 | dheamayang01@gmail.com                                                                        |
| ORCID iD                |                                                                                               |
|                         | ORCID iDs can only be assigned by the ORCID Registry. You must conform to their standards for |
|                         | expressing ORCID iDs, and include the full URI (eg. http://orcid.org/0000-0002-1825-0097).    |
| 0.55 linking            |                                                                                               |
| Amilation               | Prodi Akuntansi, Universitas Negeri Yogyakarta                                                |
|                         |                                                                                               |
|                         |                                                                                               |
|                         | (Your institution, e.g. "Simon Eraser University")                                            |
| Country                 |                                                                                               |
| Bio Statement           |                                                                                               |
| (E.g., department and   |                                                                                               |
| rank)                   |                                                                                               |
|                         |                                                                                               |
|                         |                                                                                               |
|                         |                                                                                               |
| Add Author              |                                                                                               |
|                         |                                                                                               |

If the manuscript has more than one author, please choose the corresponding author by selecting **Principal contact for editorial correspondence** in respective author form as displayed below.

| ↑ ↓ Reorder authors to ap | pear in the order they will be listed on publication.                                                                                                    |
|---------------------------|----------------------------------------------------------------------------------------------------|
| Principal contact for     | editorial correspondence. Delete Author                                                                                                    |
|                           |                                                                                                    |
| First Name *              |                                                                                                    |
| Middle Name               |                                                                                                    |
| Last Name *               |                                                                                                    |
| Email *                   |                                                                                                    |
| ORCID iD                  |                                                                                                    |
|                           | ORCID iDs can only be assigned by the ORCID Registry. You must conform to their standards for expressing ORCID iDs, and include the full URI (eg. http://orcid.org/0000-0002-1825-0097). |
| URL                       |                                                                                                    |
| Affiliation               |                                                                                                    |
|                           |                                                                                                    |
|                           |                                                                                                    |

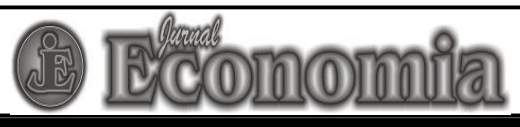

## Email: jurnaleconomia@uny.ac.id | Website: https://journal.uny.ac.id/index.php/economia/

If you want to change the order of authors in the manuscript (changing which author is the first author, second, third, etc.) you can select arrow mark **Reorder authors to appear in the order they will be listed on publication.** 

Then, please fill data regarding manuscript title and abstract. The abstract section need to be filled by abstract in both Indonesian and English. You can copy them from your manuscript and paste them in the section. Do not forget to write down at least **three** keywords in **Keywords** section.

The Language section is filled by writing **en** if your manuscript is written in English. If your manuscript is written in Indonesian, please write down **id** in the section. If your manuscript was based on research grants or research projects, you may want to write down the institution that grant the fund or those that become your partners in the Agencies section. After filling all the required information, ensure that all the information you provided is correct. Then, select **Save and Continue.** 

| Title *   Abstract *   Abstract *     Indexing   Language   en   English=en, French=fr, Spanish=es. Additional codes.   Contributors and Supporting Agencies Identify agencies (a person, an organization, or a service) that made contributions to the content or provided funding or support for the work presented in this submission. Separate them with a semi-colon (e.g. John Doe, Metro University, Master University, Denstment of Computer Science) | Title and Abstract                                                                                         |                                                                                                    |
|----------------------------------------------------------------------------------------------------|----------------------------------------------------------------------------------------------------|----------------------------------------------------------------------------------------------------|
| Abstract*     Abstract*     Indexing   Language   en   English=en; French=fr; Spanish=es. Additional codes.   Contributors and Supporting Agencies Identify agencies (a person, an organization, or a service) that made contributions to the content or provided funding or support for the work presented in this submission. Separate them with a semi-colon (e.g. John Doe, Metro University; Master University. Denortment of Computer Science)          | Title *                                                                                                    |                                                                                                    |
| Indexing         Language       en         English=en; French=fr; Spanish=es. Additional codes.         Contributors and Supporting Agencies         Identify agencies (a person, an organization, or a service) that made contributions to the content or provided funding or support for the work presented in this submission. Separate them with a semi-colon (e.g. John Doe, Metro University; Master University, Department of Computer Science)        | Abstract *                                                                                                 |                                                                                                    |
| Contributors and Supporting Agencies<br>Identify agencies (a person, an organization, or a service) that made contributions to the content or provided funding or support for<br>the work presented in this submission. Separate them with a semi-colon (e.g. John Doe, Metro University; Master University,<br>Department of Computer Science)                                                                                                    | Indexing<br>Language                                                                                       | English=en; French=fr; Spanish=es. Additional codes.                                                                                                    |
| beparanent or computer science).                                                                                                    | Contributors and Su<br>Identify agencies (a persor<br>the work presented in this<br>Department of Computer | pporting Agencies<br>n, an organization, or a service) that made contributions to the content or provided funding or support for<br>submission. Separate them with a semi-colon (e.g. John Doe, Metro University; Master University,<br>Science). |
| Agencies Save and continue Cancel * Denotes required field                                                                                                    | Agencies Save and continue * Denotes required field                                                        | Cancel                                                                                                    |

6. The next step will require you to upload supplementary file if you have any. Some examples of supplementary files are research instruments, interview transcripts, and other similar data

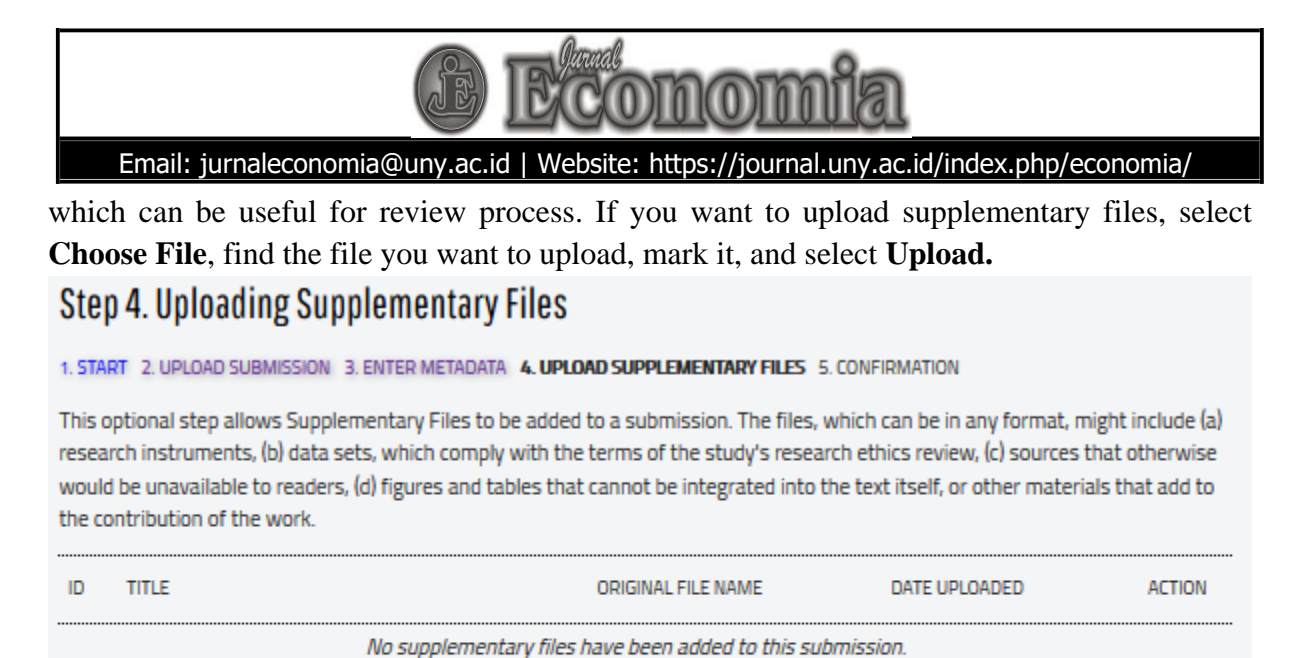

| Upload supplementary file | Browse No file select | ed. Upload ENSURING A BLIN | Upload ENSURING A BLIND REVIEW |  |
|---------------------------|-----------------------|----------------------------|--------------------------------|--|
| Save and continue Cancel  |                       |                            |                                |  |
|                           |                       |                            |                                |  |

7. The next step requires you to confirm your submission by selecting Finish Submission. Please make sure that you had uploaded the correct manuscript file in word format. Then, select Finish Submission. You will see the following display below. You will also get a confirmation email describing that you submission has been accepted by Jurnal Economia.

| Step                                             | 5. Confirming the                                                                                                    | Submission                                                                                             |                                                         |                                                |
|--------------------------------------------------|----------------------------------------------------------------------------------------------------|----------------------------------------------------------------------------------------------------|---------------------------------------------------------|------------------------------------------------|
| 1. START 2.                                      | UPLOAD SUBMISSION 3. ENTER META                                                                                              | DATA 4. UPLOAD SUPPLEMENTARY FILE                                                                      | 5. CONFIRMATION                                         |                                                |
| To submit<br>acknowled<br>web site. T<br>File Su | your manuscript to Jurnal Economia<br>gement by email and will be able to<br>hank you for your interest in publish<br>JMMARY | click Finish Submission. The submis<br>view the submission's progress thro<br>ing with Jumal Economia. | sion's principal contact w<br>ugh the editorial process | ill receive an<br>by logging in to the journal |
| ID                                               | ORIGINAL FILE NAME                                                                                                    | TYPE                                                                                                   | FILE SIZE                                               | DATE UPLOADED                                  |
| 95644                                            | ARTIKELDOCK                                                                                                    | Submission File                                                                                        | 11KB                                                    | 11-11                                          |
| Finish \$                                        | Submission Cancel                                                                                                    |                                                                                                    |                                                         |                                                |

If you want to check the most recent status of your submission, you can select **Active Submissions** to find the list of all your submission in Jurnal Economia. You can find the status of each submission under **Status.** You will see the following display.

|                      |                           |          | B                   | Economía                                                                         |   |
|----------------------|---------------------------|----------|---------------------|----------------------------------------------------------------------------------|---|
| En                   | nail: jurna               | alecono  | omia@uny.ac.i       | d   Website: https://journal.uny.ac.id/index.php/economia/                       |   |
| Activ                | /e Su                     | bmi      | ssions              |                                                                                  |   |
| Submissio<br>• Activ | n complete<br>ve Submissi | e. Thank | you for your intere | est in publishing with .                                                         |   |
| Active<br>Active     | Submiss<br>archive        | sions    |                     |                                                                                  |   |
|                      | MM-DD                     |          |                     |                                                                                  |   |
| ID                   | SUBMIT                    | SEC      | AUTHORS             | TITLE STATUS                                                                     | 5 |
| 23317                | 01-26                     | ART      | Gunawan             | PERANAN MEKANISME CORPORATE Awaiting assignment<br>GOVERNANCE TERHADAP VOLUNTARY |   |
| 1 - 1 of 1           | Items                     |          |                     |                                                                                  |   |

After uploading your manuscript, you can still edit your manuscript metadata by selecting you manuscript title. You will enter the **Summary** page of your submission. Then, you can select **Edit Metadata**, as described in the following picture.

| #23317 Summary    | 1                                                                    |  |
|-------------------|----------------------------------------------------------------------|--|
| SUMMARY REVIEW    | EDITING                                                              |  |
| Submission        |                                                                      |  |
| Authors           | Andrew Gunawan                                                       |  |
| Title             | PERANAN MEKANISME CORPORATE GOVERNANCE TERHADAP VOLUNTARY DISCLOSURE |  |
| Original file     | 23317-58320-1-SM.PDF 2019-01-26                                      |  |
| Supp. files       | None ADD & SUPPLEMENTARY FILE                                        |  |
| Submitter         | Andrew Gunawan 🕮                                                     |  |
| Date submitted    | January 26, 2019 - 03:05 PM                                          |  |
| Section           | Articles                                                             |  |
| Editor            | None assigned                                                        |  |
| Status            |                                                                      |  |
| Status            | Awaiting assignment                                                  |  |
| Initiated         | 2019-01-26                                                           |  |
| Last modified     | 2019-01-26                                                           |  |
| Submission Metada | ata                                                                  |  |
| EDIT METADATA     |                                                                      |  |
| Authors           |                                                                      |  |
| Name              | Andrew Gunawan 🕮                                                     |  |
| Affiliation       | Universitas Katolik Musi Charitas                                    |  |
| Country           | Indonesia                                                            |  |
| Bio Statement     |                                                                      |  |